Advanced Reindex Module User Manual Guide

# **Advanced Reindex Module User Manual Guide**

by CedCommerce Products Documentation

| 1. | Overview                                      | 3 |
|----|-----------------------------------------------|---|
| 2. | Installation Of Advanced Reindex Module       | 3 |
| 3. | Advanced Reindex Module Configuration Setting | 3 |

### 1. Overview

CedCommerce offers an efficient and easy-to-use Advanced Reindex Module for Magento 2 for swift updating or indexing of data. Any data change gets quickly reflected, with options for bulk indexing of products in a single click.

#### Key Features Of Advanced Reindex Module

- 1. **Bulk Indexing**: This feature allows sellers/merchants to select all the products at once and reindex all the indexers all at once.
- 2. **Mass Action Indexing**: The feature helps to select more than one product and accordingly reindex more than one indexer.
- 3. Inline Indexing: The feature plays an important role in reindexing each indexer separately.

## 2. Installation Of Advanced Reindex Module

#### To install the extension:

- Log in the ftp, and then go to the Magento 2 root folder (generally present under the public\_html folder).
- Create a new folder named code under the app folder; under code folder, create a folder named Ced.
  - a. Upload or Drag and Drop app/code/Ced directory.
  - b. After successfully uploading the directory, the extension will be installed/upgraded.
  - c. Now run the following upgrade command in cmd
  - php bin/magento setup:upgrade php bin/magento setup:di:compile php bin/magento setup:static-content:deploy -f php bin/magento index:reindex php bin/magento cache:flush

## 3. Advanced Reindex Module Configuration Setting

#### Advanced Reindex Module Configuration Setting

Following the successful installation of the Advanced Reindex Module on the Magento 2 store, the admin has to set up configuration settings for enabling the feature's of the extension.

#### To configure the settings:

1. Go to the Admin panel and scroll through the dashboard, present on the left navigation bar.

Advanced Reindex Module User Manual Guide

| Ŵ                             | System                  |                |
|-------------------------------|-------------------------|----------------|
| CAN DASHBOARD                 | Data Transfer           | Support        |
| \$<br>SALES                   | Import                  | Data Collector |
| 0                             | Export                  | System Report  |
| TAOBAO<br>PRODUCT<br>IMPORTER | Import/Export Tax Rates |                |
|                               | Import History          | Permissions    |
| a                             | Scheduled Import/Export | All Users      |
| AMAZON<br>INTEGRATION         |                         | Locked Users   |
| <b>O</b><br>FBA               | Extensions              | User Roles     |
|                               | Integrations            |                |
| CUSTOMERS                     |                         | Action Logs    |
|                               | Tools                   | Report         |
|                               | Cache Management        | Archive        |
| REPORTS                       | Index Management        | Bulk Actions   |
| STORES                        |                         |                |

2. On the left navigation bar, click on the **Store** menu and then click on **Configuration**.

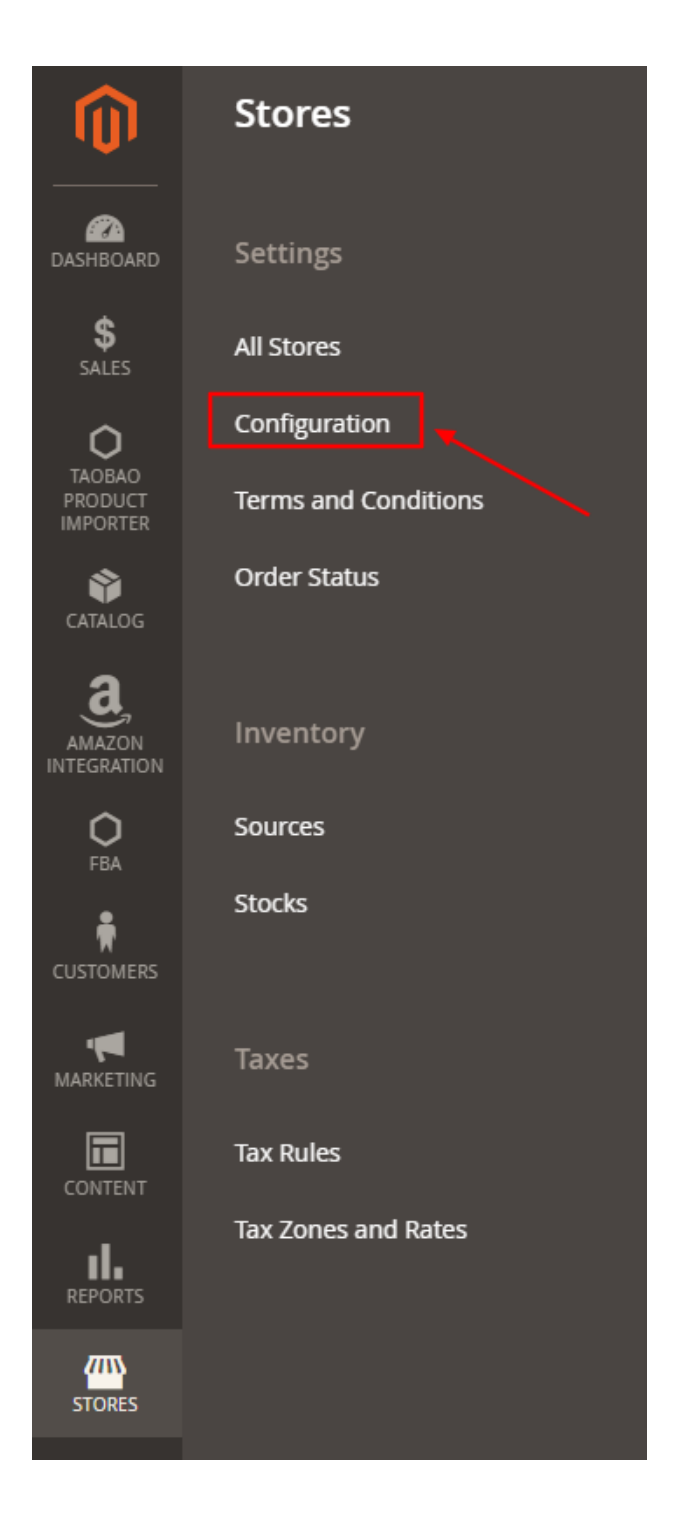

3. The **Configuration** page appears, then go to left navigation bar of the page and click on the **Reindex and Cache** options.

| Configuration                                    |                        |                                                                                                    | Q | 📫 🕹 ac | dmin123 • |
|--------------------------------------------------|------------------------|----------------------------------------------------------------------------------------------------|---|--------|-----------|
| Scope: Default Config •                          |                        |                                                                                                    |   | Save G | Config    |
| CEDCOMMERCE ^                                    | Configuration          |                                                                                                    |   |        | 0         |
| Integrator                                       | Enable Moduli<br>(goba | Disable v<br>By enabling this module, you can perform reindexing through the Admin System. Go to System > Index |   |        |           |
| Taobao Configuration<br>Amazon FBA Configuration |                        | inengement.                                                                                                    |   |        |           |
| Amazon Configuration                             |                        |                                                                                                    |   |        |           |
|                                                  |                        |                                                                                                    |   |        |           |
| GENERAL                                          |                        |                                                                                                    |   |        |           |
| CATALOG                                          |                        |                                                                                                    |   |        |           |
| SECURITY                                         |                        |                                                                                                    |   |        |           |
| CUSTOMERS                                        |                        |                                                                                                    |   |        |           |
| SALES ~                                          |                        |                                                                                                    |   |        |           |
| YOTPO ~                                          |                        |                                                                                                    |   |        |           |
| SERVICES ~                                       |                        |                                                                                                    |   |        |           |
| ADVANCED ~                                       |                        |                                                                                                    |   |        |           |

4. Click on the drop box and enable the module by selecting **Enable** option from the drop box, then click on **Save Config** (Configuration) option present on the top right side.

| Configuration            |   |                           |          | Q | 📫 🚺 admin123 🔹 |
|--------------------------|---|---------------------------|----------|---|----------------|
| Scope: Default Config -  |   |                           |          |   | Save Config    |
| CEDCOMMERCE              | ^ | Configuration             |          |   | $\odot$        |
| Integrator               |   | Enable Module<br>[giobal] | Enable V |   |                |
| Taobao Configuration     |   |                           | Disable  |   |                |
| Amazon FBA Configuration |   |                           |          |   |                |
| Amazon Configuration     |   |                           |          |   |                |
| Reindex and Cache        |   |                           |          |   |                |
| GENERAL                  | ~ |                           |          |   |                |
| CATALOG                  | ~ |                           |          |   |                |
| SECURITY                 | ~ |                           |          |   |                |
| CUSTOMERS                | ~ |                           |          |   |                |
| SALES                    | ~ |                           |          |   |                |

5. Proceed to dashboard and click on  $\ensuremath{\textbf{System}}$  , then select the  $\ensuremath{\textbf{Index Management}}$  Option.

6. After clicking on Index Management, the following page appears.

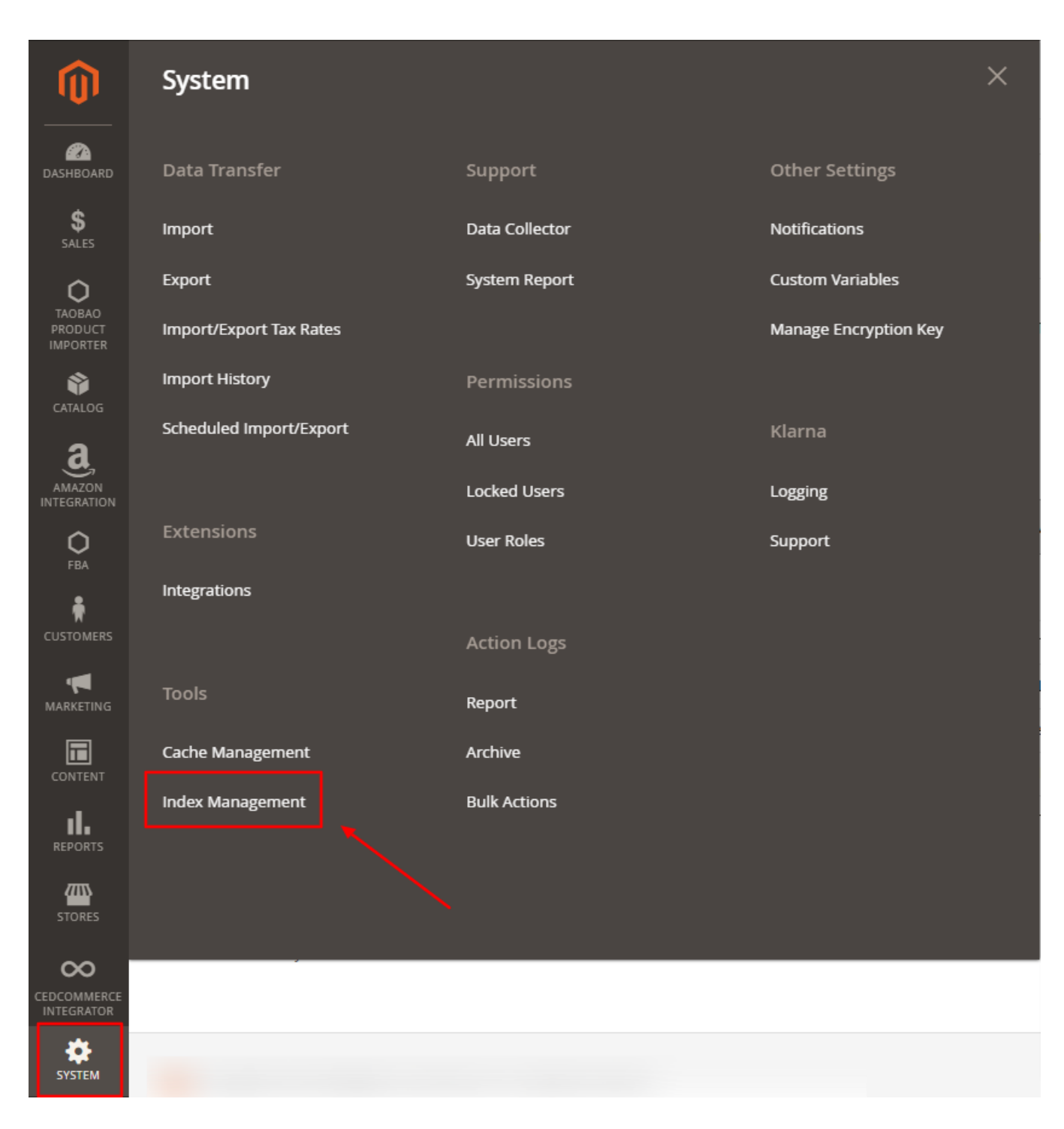

7. On this page, you can make use of the three features for reindexing module namely: **Bulk Upload**, **Mass Action**, and **Inline**.

| Inde           | Index Management Q 📣 1 admini23 - |                                        |                |        |                                |                                              |               |  |  |
|----------------|-----------------------------------|----------------------------------------|----------------|--------|--------------------------------|----------------------------------------------|---------------|--|--|
|                |                                   |                                        |                |        | For bulk indexing the "Reindex | g click on<br>" button                       | Reindex       |  |  |
| Action         | s • 14 records fe                 | pund                                   |                |        |                                |                                              |               |  |  |
| Updat<br>Updat | e on Save<br>e by Schedule        | Choose multiple indexer                | Mode           | Status | Schedule Status                | Updated                                      | Action        |  |  |
| Reind          | ate index<br>x                    | Hebbild design coning guid index       | UPDATE ON SAVE | READY  |                                | May 18, 2023, 1:01:54 PM                     | Quick Reindex |  |  |
|                | Customer Grid                     | Rebuild Customer grid index            | UPDATE ON SAVE | READY  |                                | May 18, 2023, 1:01:54 PM                     | Quick Reindex |  |  |
|                | Category Products                 | Indexed category/products association  | UPDATE ON SAVE | READY  |                                | May 18, 2023, 1:01:55 PM<br>Reindex each ind | exer          |  |  |
|                | Product Categories                | Indexed product/categories association | UPDATE ON SAVE | READY  |                                | May 18, <sup>2</sup> by clicking on "Qu      | uick Reindex" |  |  |
|                | Catalog Rule Product              | Indexed rule/product association       | UPDATE ON SAVE | READY  |                                | May 18, 2023, 1:01:57 PM                     | Quick Reindex |  |  |
|                | Product EAV                       | Index product EAV                      | UPDATE ON SAVE | READY  |                                | May 18, 2023, 1:01:58 PM                     | Quick Reindex |  |  |
|                | Stock                             | Index stock                            | UPDATE ON SAVE | READY  |                                | May 18, 2023, 1:01:58 PM                     | Quick Reindex |  |  |
|                | Inventory                         | Inventory index (MSI)                  | UPDATE ON SAVE | READY  |                                | May 18, 2023, 1:01:58 PM                     | Quick Reindex |  |  |
|                | Catalog Product Rule              | Indexed product/rule association       | UPDATE ON SAVE | READY  |                                | May 18, 2023, 1:01:57 PM                     | Quick Reindex |  |  |
|                | Product/Target Rule               | Indexed product/rule association       | UPDATE ON SAVE | READY  |                                | May 18, 2023, 1:01:58 PM                     | Quick Reindex |  |  |

8. The **Mass Action** button present on the left side of the grid allows you to select more than one product and reindex accordingly.

9. With the **Bulk Upload** feature allows you to select all the products at once and reindex them at once by clicking on the Reindex option present on the top right corner.

10. The Inline attribute of the extension allows you to select specific product , by clicking on "Quick Reindex", and make changes in product data as per your requirement.